SG Digital

Kit permulaan bagi Sistem Tempahan Masjid dan Solat

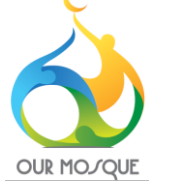

## TAHUKAH ANDA?

Mosque \*

Asaı

16:39 Zone \*

43

Zone 1 (Level 1)

Masjid Ahmad

Available Capacity: 50

Masjid Al-Firdaus
 Available Capacity: 50
 Sessions \*

Anda boleh menempah ruang untuk solat jemaah harian dan solat Jumaat secara dalam talian melalui https://ourmosques.commonspaces.sg

# Langkah 1 Tempah sesi solat anda menggunakan peranti mudah alih atau komputer

Buka mana-mana pelayar internet (contoh. Safari, Chrome) di telefon bimbit atau komputer anda dan lungsuri: https://ourmosques.commonspaces.sg

Isi e-borang dan nyatakan pilihan anda untuk perkara berikut:

- 1. (Jenis) solat
- 2. Tarikh solat
- 3. Waktu solat
- 4. Daerah
- 5. Masjid
- 6. Sesi & Zon

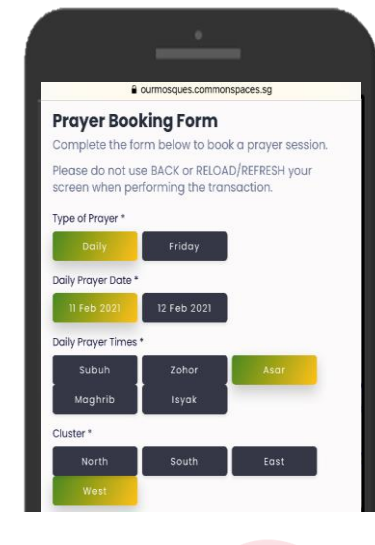

# Langkah 2Isi maklumat hubungan anda untuk<br/>mengesahkan tempahan sesi anda

Anda perlu mengisi nama, alamat e-mel dan nombor telefon dalam e-borang tersebut.

Untuk mengesahkan tempahan sesi, anda perlu melakukan perkara berikut:

1. Semak kotak pilihan 'Terms &

**Conditions**' setelah membaca syarat dan peraturannya.

- 2. Semak kotak pilihan CAPTCHA
- 3. Klik pada "**Book a session**" untuk mengesahkan tempahan.

Ourmosques.commonspaces.sg
Full name \* (As in NRiC/TIN/Passport)
Contact email \*
Re-type Contact email \*
Contact number \*

Nota: Anda akan menerima e-mel pengesahan yang dihantar kepada alamat e-mel anda setelah selesai membuat tempahan sesi solat. Tunggu sehingga sehari untuk menerima e-mel pengesahan atau periksa folder spam/sarap jika anda tidak menerima e-mel pengesahan.

# SG:DIGITAL

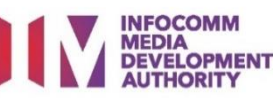

## Langkah 3

#### Untuk Melihat Kembali atau Batalkan tempahan

#### Lungsuri:

https://ourmosques.commonspaces.s g/check-booking-confirmation atau imbas kod QR (di atas) untuk menyemak tempahan anda.

Klik pada '**If you wish to cancel your booking, click here**' untuk batalkan tempahan anda

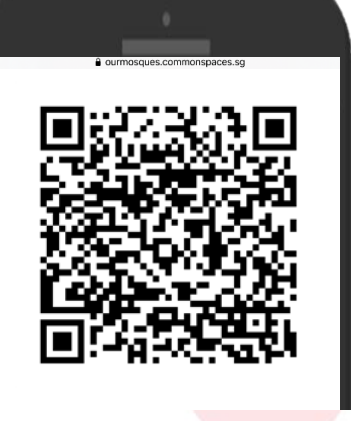

Your daily prayer booking is confirmed.

- An email confirmation has been sent to you.
- ease allow for up to 1 day to receive your confirmation email ou are required to show the email confirmation or this page s proof of entry.
- You are encouraged to download the TraceTogether application on your smartphone or collect the TraceTogether token to faciliate contact tracing.

Please visit https://www.tracetogether.gov.sg/ to download the TraceTogether application and https://token.gowhere.gov.sg/ to find out where to collect the TraceTogether token.

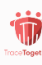

If you have booked but are not able to go to the mosque for health or other reasons, please cancel your booking at least 1 hour before the start of the prayer session. If you wish to cancel your booking, click hero.

Panduan keselamatan siber (Sumber: Agensi Keselamatan Siber Singapura)

- Kosongkan cache dan sejarah pelayar internet selepas setiap sesi.
- Jangan buka atau muat turun pautan yang tidak disahkan daripada sumber yang tidak diketahui.
- Pastikan anda selalu memeriksa sumber emel. Jangan klik pada pautan atau lampiran yang mencurigakan dalam emel.

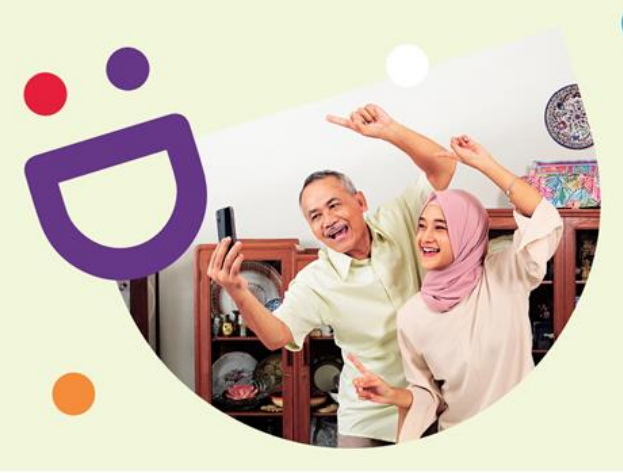

## MEMBANTU ANDA MEMBUAT HUBUNGAN YANG PENTING

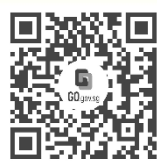

### Kerana hidup lebih indah ketika anda berhubung

Seniors Go Digital adalah program yang direka khas untuk membantu anda memulakan perjalanan digital anda, dengan sumber dalam talian dan sesi pembelajaran yang menyeronokkan yang akan membolehkan anda memperolehi kemahiran baru.

Ketahui lebih lanjut

DIGITAL

S go.gov.sg/SeniorsGoDigital

6377 3800

info@sdo.gov.sg

INFOCOMM

DEVELOPMENT